# PARAMICS Plugin Document – Actuated signal Control

Lianyu Chu, Henry X. Liu, Brian Smolke, Will Recker

PATH ATMS Center University of California, Irvine

Plugin Compatibility: V3/V4 Release date: 12/23/2003

> 522 Social Science Tower Irvine, CA 92697-3600 URL: <u>http://www.its.uci.edu/</u>

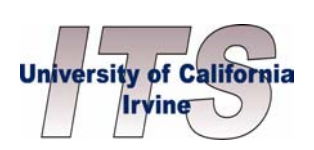

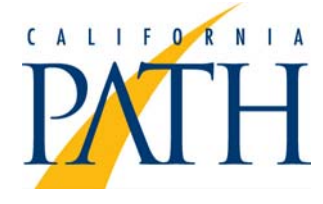

## Table of Contents

| Table of Contents                                                  | 2  |
|--------------------------------------------------------------------|----|
| 1. Introduction                                                    | 3  |
| 2 Plugin implementation                                            | 4  |
| 2.1 Control logic                                                  | 4  |
| 2.2 Modeling vehicle detection                                     | 5  |
| 2.3 Pseudo code                                                    | 7  |
| 3. Step-by-step user manual                                        | 9  |
| 3.1 Data preparation                                               | 9  |
| 3.2 Adding detectors and checking network coding                   | 9  |
| 3.3 Preparation of worksheet                                       | 9  |
| 3.4 Preparation of "signal_control" file                           | 11 |
| 3.5 Preparation of "priorities" information                        | 11 |
| 3.6 Loading plugin                                                 | 14 |
| 3.7 Error checking                                                 | 14 |
| 3.8 Exercises                                                      | 14 |
| 4. Working with different phasing sequences                        | 16 |
| 4.1 Lead-leg left-turns                                            | 16 |
| 4.2 Through movement first                                         | 18 |
| 4.3 How to split phases using the Actuated Signal Plugin           | 20 |
| 5. PROGRAMMER capabilities                                         | 25 |
| 5.1 Interface functions                                            | 25 |
| 5.2 How to use interface functions in other plugins                | 26 |
| 6 Technical Supports                                               | 27 |
| 6.1 Limitations of this plugin                                     | 27 |
| 6.2 FAQ:                                                           | 27 |
| 6.3 Tools                                                          | 28 |
| 6.4 Release notes                                                  | 28 |
| 6.5 Future development                                             | 28 |
| 6.6 Contact information                                            | 28 |
| 6.7 References                                                     | 28 |
| APPENDIX 1 Worksheet                                               | 30 |
| APPENDIX 2 Signal Timing Chart                                     | 31 |
| APPENDIX 3 Geometric layout of the intersection                    | 33 |
| APPENDIX 4 Completed worksheet for the example intersection        | 34 |
| APPENDIX 5 The priorities information for the example intersection | 35 |
| APPENDIX 6 Loading plugins in PARAMICS                             | 38 |

## 1. Introduction

Generally, modes of traffic signal operation can be divided into three primary categories (USDOT, 1996): pre-timed, actuated and traffic responsive. PARAMICS can basically model the fixed-time signal control. Besides, PARAMICS also provides a plan/phase language (i.e. a kind of script language) to simulate some simple actuated signal control logic. However, in the field the widely used actuated signal controller uses the complex NEMA logic or type-170 logic. Our experiences found this script language is difficult to be used to model these types of complex control schemes and to replicate these schemes to multiple signalized intersections.

A plugin was created to more easily model actuated signal control within PARAMICS. This report discusses the logic of this plugin as well as its implementation.

## 2 Plugin implementation

### 2.1 Control logic

The layout of a typical actuated signal intersection is shown in Figure 1.

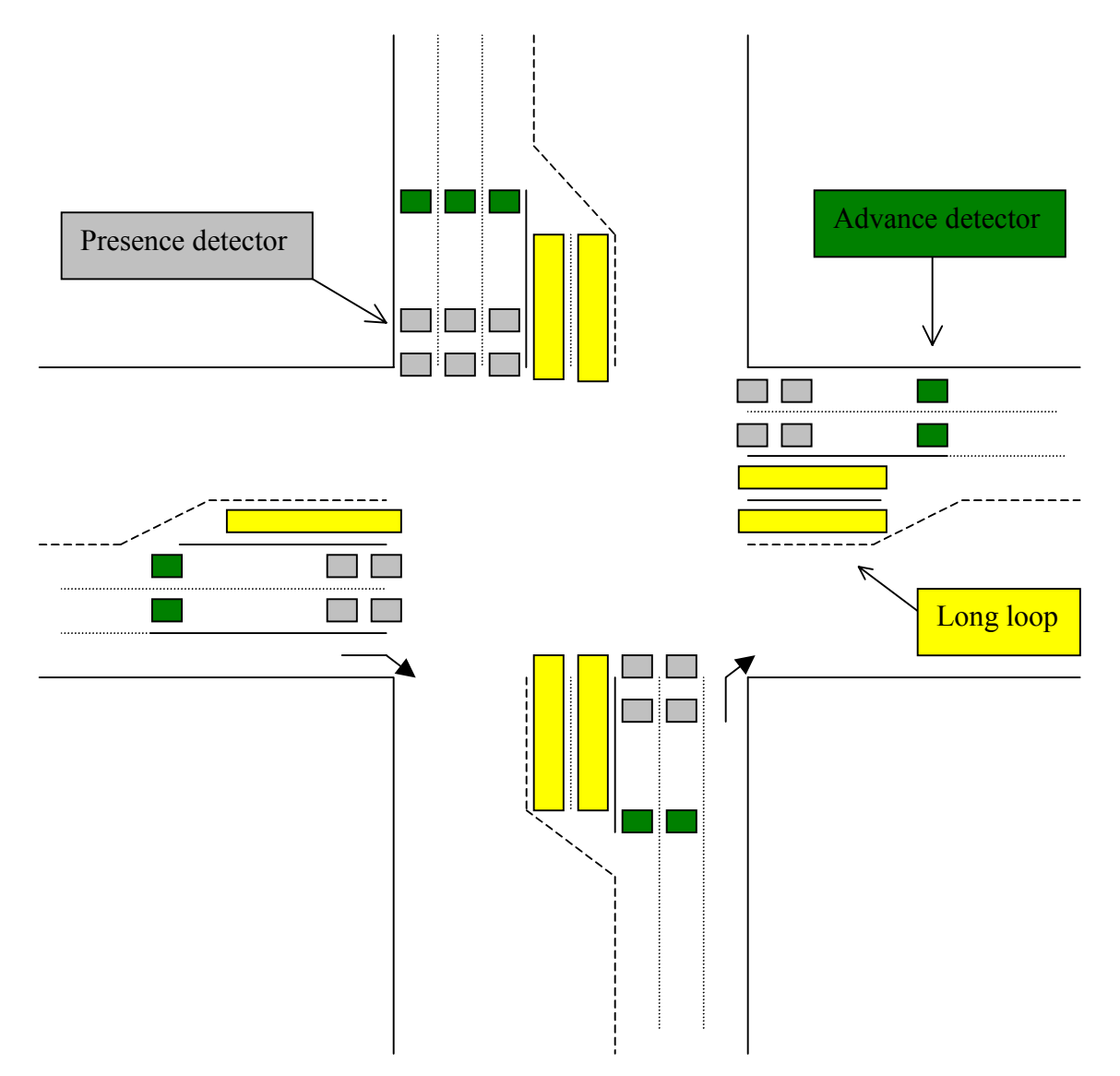

Figure 1 Typical Intersection Layout

The control logic that is implemented in the plugin is for an eight-phase, dual-ring, concurrent controller actuated signal. The dual-ring, concurrent concept is illustrated briefly in Figure 2. Note that eight phases are shown, each of which accommodates one of the through or left turning movements. A "barrier" separates the north-south phases from the east-west phases. Any phase in the top group (Ring 1) may be displayed with any phase in the bottom group (Ring 2) on the same side of the barriers without

introducing any traffic conflicts. For simplicity, the right turns are omitted and assumed to proceed with the through movements.

In fully-actuated signal control, all phases at an intersection are actuated. Therefore the length of each phase, and consequently the cycle length, will vary with each cycle. Some phases may be skipped if there is no vehicle actuation. To simulate the real controller better, the order and sequence of phases can also be altered. The detailed description on how actuated signal works can be found in the textbook by McShane et al (1998).

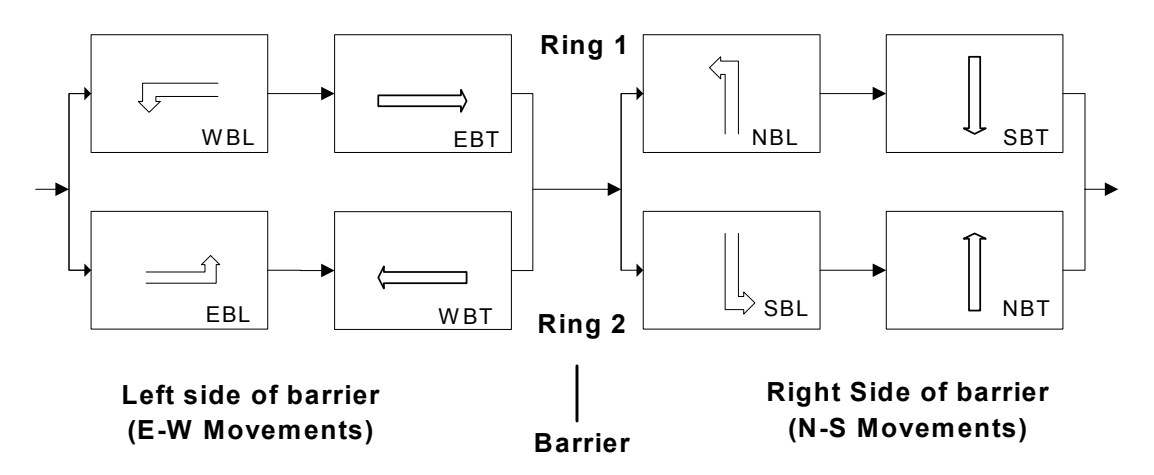

Figure 2 Dual-ring concurrent phasing scheme with assigned movements

#### 2.2 Modeling vehicle detection

The vehicle detection is an important part of the actuated signal system. There are three groups of detectors in each approach for the typical intersection in the real world:

- (1) Stopline detectors, located in the through lanes and very close to the stop line, for the presence detection of through vehicles. There may be 2-3 presence detectors for a lane that are typically about six feet by six feet in size;
- (2) Advance loop detector, located at almost 150—300 feet from the stop bar, used to detect vehicles for the extension of the through movement phase; and
- (3) Long loop detector for left turns, with the length of about 50-70 feet, for the presence detection of left turn vehicles. In some cases a set of individual detectors are used instead of a single long one.

For some intersections, there may be no advance detector at some approaches of an intersection. If presence detectors are only placed on the minor cross street, the signal has semi-actuated control.

To better simulate the functionality of detectors, ideally detectors should be modeled in PARAMICS according to the real-world configuration. However, in Build 3 of PARAMICS, detectors are not lane specific. A detector covers all lanes of a link and thus a PARAMICS detector represents a detector station. Therefore, we cannot model a

separate long loop (for left turn use) in the actuated signal system. As a result, we use three small detectors instead of a long loop, as shown in Figure 3.

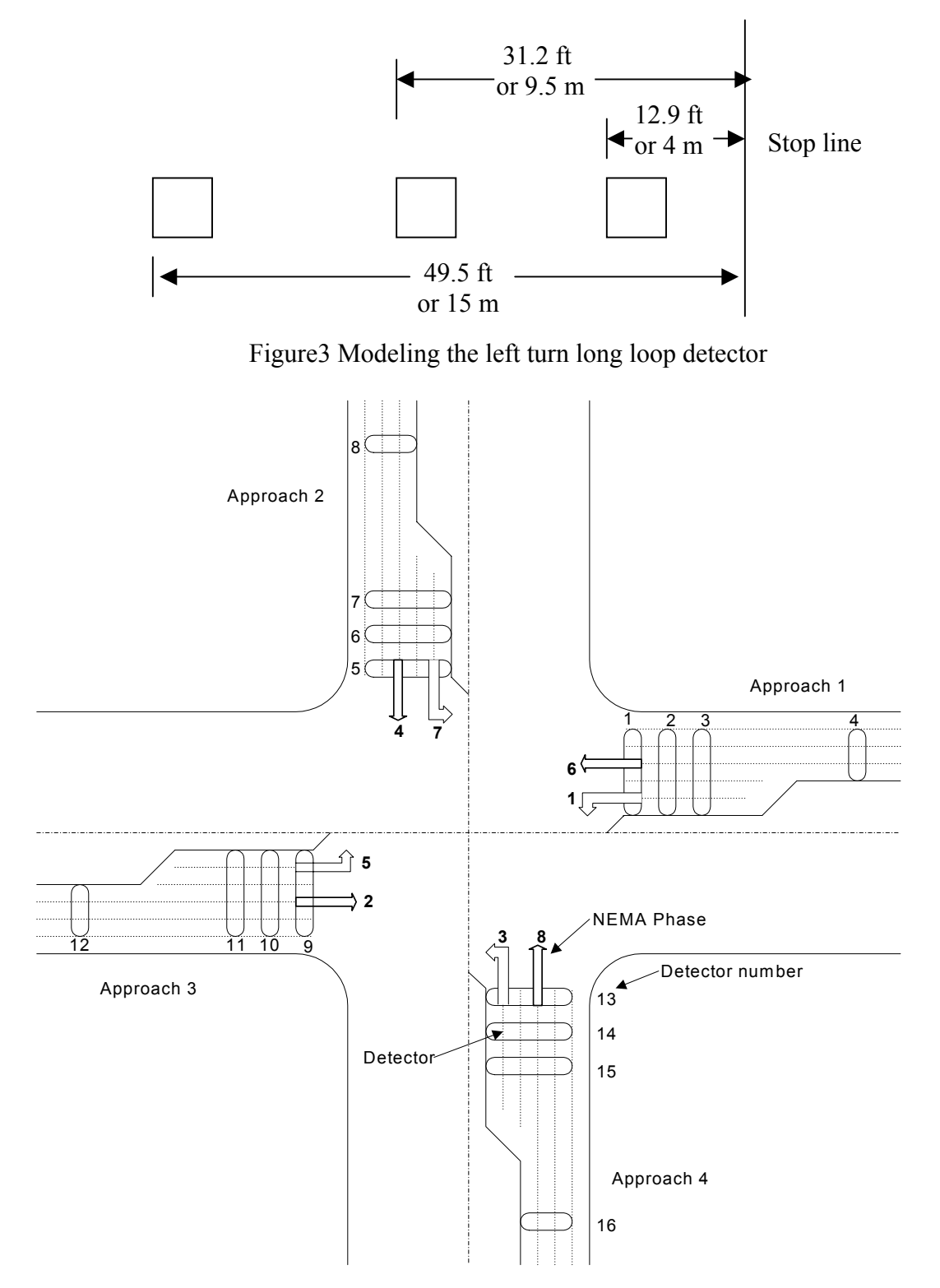

Figure 4. Typical Intersection Layout in PARAMICS with NEMA phases

Three 2 m or 6.6 ft detectors are used to mimic one 50ft long loop detector. These detectors model the stopline presence detectors as well as the left-turn detectors. The default length of detectors in PARAMICS is 2 meters, or 6.6 feet. The lengths of these detectors in PARAMICS do not match the common real-world length of six feet, but for the purposes of simulation this works fine.

As illustrated in Figure 2, we modeled 16 detectors for a typical intersection in PARAMICS and each detector covers all lanes of a link. For each approach, there are three detectors close to the stop line for through and left-turn vehicle presence detection, and one advance detector located at about 150-300 feet to the stop line for detecting vehicles for the extension of the through movement phase. For stopline detectors, all three of them employ the vehicle presence of left turn lanes; the two detectors close to the stop line are used for detecting the presence of through vehicles.

Due to improvements in the long loop detection in a later versions of PARAMICS (later than Build V.3.0.7), we can use one long loop instead of three stopline loop detectors for vehicle presence. As a result, we only need to model 8 detectors for an intersection. That is to say, detectors 1, 5, 9 and 13 are long loops (with a typical length of 50 feet), and there is no need to code detectors 2, 3, 6, 7, 10, 11, 14, and 15. This is our recommended method to model detectors of an actuated signal intersection.

In version 4 of PARAMICS, detectors can be lane specific. This plugin does not support the use of this type of detector.

#### 2.3 Pseudo code

The pseudo code for the main control logic of this plugin is given as follows:

- 1. Actuated Signal plugin set up using api\_setup(), includes signal data input, memory allocation, and initial signal phase set up.
- 2. At every time step, net\_action is called:
  - For controller intersection = 1 : n {
    - a. Inquiry the current signal information using signal\_inquiry().
    - b. If (left green time == 0) {

Amber and red time are counted.

If ( amber and red time are reached )

Set the next signal phase parameters through signal\_action().

# } else {

vehicle presence detection (pp presence dection ()).

excute the current signal plan (pp excute plan ()) {

If ( left green time < extension &&

vehicle presence for extension &&

expired green < ( maximal green - extension ) ) {</pre>

green time increased by (extension – left green).

```
}
If ( left green time <= time step )
Find the next phase by vehicle presence
}
}</pre>
```

## 3. Step-by-step user manual

#### 3.1 Data preparation

The data input to this plugin is the signal timing plan, the geometry and detector information of actuated signal intersections.

If the purpose of simulation is to model a real-world network, the following information is required in order to make actuated signals:

- (1) Signal Timing Chart obtained from the proper government agency
- (2) Geometric layout of the intersection; the best source of this information is usually from as-built plans.

If the purpose of simulation is to evaluate an intersection design (or, test signal timing plans), you can obtain the signal timing from traffic signal software, such as SYNCHRO, based on historical traffic patterns.

#### 3.2 Adding detectors and checking network coding

Based on the discussion in Section 2.2, we can either code 16 detectors or 8 detectors to a four-legged actuated signal intersection. The exact set-back distance of the advance detector can found in the "Geometric layout of the intersection".

The following geometric information needs to be checked:

- (1) Number of lanes for each approach;
- (2) Lane use information at intersections (for example, at an approach of an intersection, which lanes are assigned to the left turn, through, or right turn movements). If the default lane configuration is not the same as that shown in the "Geometric layout of the intersection", the corresponding intersection needs to be re-coded via the PARMICS Modeller GUI (Node->Modify junction) or by editing the "junctions" file manually.

#### 3.3 Preparation of worksheet

Running MODELLER, zoom in to the intersection. Fill out a worksheet that includes geometry and signal timing information of the intersection. The worksheet has been attached in APPENDIX 1 of this document.

The following is a list of necessary information in the worksheet:

(1) Write down the name of the intersection, i.e. Alton & ICD, and the signal ID that is shown in the first page of signal timing chart.

- (2) Write down the two street names, the direction, and the PARAMICS designation of the junction node and the four adjacent nodes on four approaches.
- (3) Find NEMA movement number 1, generally a left turn, from the Signal Timing Chart. Write down the turn arrow and the movement number 1. As a result, all NEMA movements / phases can be determined based on the definition of the standard NEMA phases / movements shown in figure 1. Write down all NEMA movements on the worksheet.
- (4) Write down the approach number on the worksheet. The approach that the 1st NEMA movement locates is defined as approach 1 here. The counter-clockwise approaches around the junction are defined as approach 2, 3, 4.;
- (5) Fill out the 3-5 rows (Initial green, Extension, Max green) of the table on the bottom of the worksheet. The ini\_green corresponds to the "Initial"(green time) and the max\_green corresponds to the "Max Green" in the Signal Timing Chart.
- (6) Find out the recall movement from "Signal Timing Chart". Enter the two recall movement numbers into the first two columns of the "recall" row;
- (7) Find out how many lanes correspond to each NEMA movement from "layout of the intersection" or PARAMICS environment. Fill them in the row of "lanes" in the worksheet. The first value in the row corresponds to the number of lanes for NEMA movement 1 and the second value corresponds to NEMA movement 2, etc. In many situations there are lanes that are shared by different movements. For example, one lane may allow both left turning and through vehicles to pass. In this case, the lane will count both as one through lane and as one half (0.5) of a left-turning lane.
- (8) From the layout, find out how many right turn lanes for each approach (1 -> 4). Please refer to the definition at step 4 for the definition of approaches 1 to 4. Write down these numbers in the row of "Right-turn lanes". As in the case of lanes that allow both left and through movements, lanes that allow through and right-turn movements will count as one through lane and one half of a right-turning lane.
- (9) The row of "detector 1' to "detector 4" should be filled with the name of detectors (the sequence is from stopline detectors to the advance detector, seen in figure 1) on "approach 1" to "approach 4". Please refer to the definition at step 4 for the definition of approaches 1 to 4. In some cases, one or more of the detectors for an approach does not need to be modeled. Each missing detector needs to be specified as "N/A" in the worksheet. In Paramics v3.0 build 6, it was necessary to place three separate detectors at the stopline to ensure proper detection. However, build 7 of Paramics 3.0 and all later versions only need one long detector. To allow reverse compatibility, it still might be desirable to place three separate detectors.

#### 3.4 Preparation of "signal\_control" file

total number of actuated signals is: 2

The plugin requires a file titled "signal\_control" to be in the PARAMICS network directory. An example of the "signal\_control" file is shown in Figure 5.

The first line of this file specifies the number of actuated signals modeled in the network. The remainder of the file contains the signal timing information. The information in this file has a very similar format to that of the worksheet. There are two signals modeled in Figure 5. The first one uses 16 detectors and the second used 8 detectors.

node 1167 ICD & BARRANCA movements 2 3 4 5 8 1 6 7 5 5 5 8 5 5 5 ini green 8 extension 3 4 3 5 3 4 3 5 max green 24 32 24 32 24 32 24 32 recall 4 8 lanes 2.0 2.0 2.0 3.0 2.0 2.0 2.0 3.0 rightturn 1.0 1.0 1.0 1.0 detector1 icbsw icb2w icb3w icbuw detector2 icbss icb2s icb3s icbus detector3 icbse icb2e icb3e icbue detector4 icbsn icb2n icb3n icbun node 147 BARRANCA & SAND CNYN 5 movements 1 2 3 4 6 7 8 5 5 5 8 5 ini green 8 8 8 5 2 5 2 extension 2 5 2 5 max green 20 24 20 32 20 24 20 32 recall 2 6 2.0 2.0 2.0 2.0 2.0 2.0 2.0 3.0 lanes rightturn 1.0 0.5 1.0 1.0 detector1 bscsw N/A N/A bscuw detector2 bscss N/A N/A bscus detector3 bscse N/A N/A bscue detector4 bscsn N/A N/A bscun . . .

#### 3.5 Preparation of "priorities" information

The "priorities" file defines what movement can be allowed under each phase of an intersection. For pre-timed signal control, the priorities information can be edited through

the PARAMICS GUI. However, for the actuated signal, the file "priorities" must be edited directly with a text editor.

We need to generate the "priorities" information of an actuated signalized intersection based on the worksheet we made on step 2, in which the node names of adjacent nodes of an intersection have been written down. Figure 6 is an example of the node designations for a four-legged intersection. "approach 1" is considered to be in the direction starting at node 7511 and heading towards the junction node 528z.

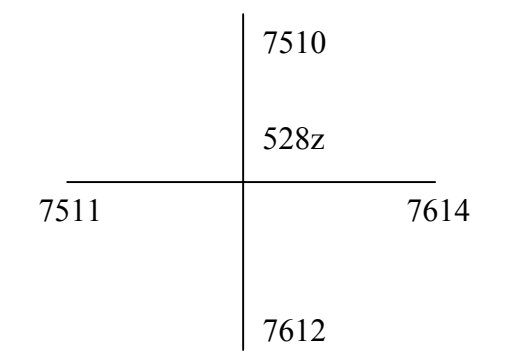

Figure 6. Intersection Layout

The "priorities" for a four-legged full-actuated intersection will have eight phases. As illustrated in Figure 7, "Phase 1" will correspond to the situation where the left-turning NEMA movements 1 and 5 will be given the green. "Phase 2" will account for the situation where movements 5 and 2 will be given the green, and "phase 3" will be for movements 1 and 6. "Phase 4" will be for the through movements 2 and 6. The last four phases will follow the pattern of the first four phases, starting with the left-turn movements 3 and 7.

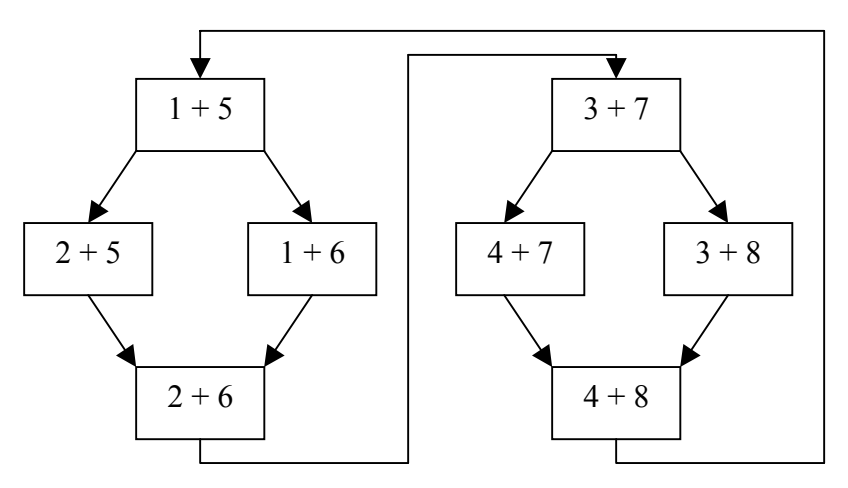

Figure 7. Eight phases of the four-legged full-actuated signal intersection

For the intersection in the previous figure, the definition of phases and actions (movements) in "priorities" file would be:

actions 528z phase offset 0.00 sec phase 1 0.00 max 100.00 red phase 0.00 fill all barred except from 7510 to 7511 minor from 7511 to 7612 minor from 7511 to 7510 major from 7612 to 7614 minor from 7614 to 7612 major from 7614 to 7510 minor phase 2 0.00 max 100.00 red phase 0.00 fill all barred except from 7510 to 7511 minor from 7511 to 7612 minor from 7511 to 7614 major from 7511 to 7510 major from 7612 to 7614 minor from 7614 to 7510 minor phase 3 . . . phase 8 0.00 max 100.00 red phase 0.00 fill all barred except from 7510 to 7511 minor from 7510 to 7612 major from 7511 to 7612 minor from 7612 to 7614 minor from 7612 to 7510 major

from 7614 to 7510 minor

In this example, the movements of each phase are "major" while all right turns are "minor". We set the default signal time of each phase as 0 sec (This is the reason that we

cannot edit these "actions" information through GUI). The plugin will assign a certain length of time to each phase based on the presence of vehicles.

Then, update the above priorities information of the corresponding signalized node in the "priorities" file of the network.

Please note that the network with modified "priorities" file must use together with this actuated signal plugin. Without this plugin, all movements of those actuated signal intersections are in red light.

#### 3.6 Loading plugin

After the completion of the "signal\_control" file and the update the "priorities" file, you can load the simulation network together with this plugin. The names of this plugin files are:

actuated\_signal.dll: Modeller Plugin actuated\_signal -p.dll: Processor Plugin

Run simulation and then you will see that this plugin is used to emulate the actuated signal control at specified intersections via GUI.

#### 3.7 Error checking

If there is any mistake happened in the "signal\_control" file, the plugin will be disabled. The report window of PARAMICS will show whether this plugin is working. This plugin generates a file named "Log-signal.txt" under the network directory, which can be used to check if the "signal\_control" file has been understood by this plugin correctly.

The detector information in the "signal\_control" file is connected with the "priorities" information of the signal intersection. The mismatch of them may cause the signal work abnormally. Two methods can be used to judge if the actuated signal control has the correct logic:

- (1) Based on the observation from GUI (Node->Modify junction->Signal display), or
- (2) Making a long time simulation run and then check if there are any serious congestion happened at actuated signal intersections. If an actuated signal control is not working correctly, all input files need to be double checked for any mistakes.

The correct use of this plugin depends on your knowledge of signal control. If necessary, please have a look at related chapters in the textbooks listed in Section 5.7.

#### 3.8 Exercises

APPENDIX 2, 3 shows the "Signal Timing Chart" and "Geometric layout of the intersection ICD & BARRANCA". Based on Section 2.2, we filled in the worksheet, shown in APPENDIX 4. Based on this worksheet, the "signal\_control" information is shown in Section 3.4. Its "priorities" information is shown in APPENDIX 5.

This plugin can be used to model more complex actuated signal control through proper configurations of the "priorities" and "signal\_control" information. Users can learn more from one of our example Irvine networks, which includes 37 actuated signals.

## 4. Working with different phasing sequences

In dual-ring operation, full-actuated signal controllers are capable of a number of phase sequences between barriers. For each of the two major phase groups, there are three basic phase sequences:

- 1. Left-turn first
- 2. Lead-leg left-turns, and
- 3. Through movement first

The developed full-actuated signal plugin can work with all three sequences. We have described how to work with the "left-turn first" case in the previous section. This section will discuss how to make the plugin to work under the second and third phase sequences. Please refer to the example networks for further understanding this section.

#### 4.1 Lead-leg left-turns

The layout of a typical intersection is as shown in Figure 8.

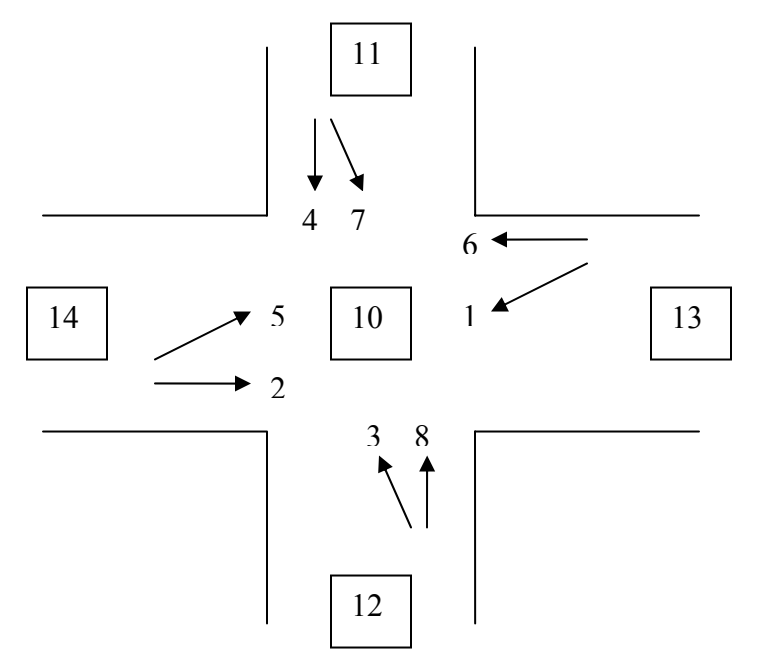

Figure 8 Phase layout of a signalized intersection

In the signal\_control file, the two phases on the lead leg need to be put to the columns of movement 1 and movement 5. If we want to make link 14:10 as the lead leg, the phase sequence will be  $2\&5 > 1\&5 -> 2\&6 -> 1\&6^{i}$ , the corresponding signal\_control file needs to be configure as follows.

<sup>&</sup>lt;sup>i</sup> The real-world controller may not have the phase combination of 1 & 5. Our plugin cannot avoid having it. But its existence does not have any negative (but positive) influence on the operation of the control logic.

| Movements<br>ini_green<br>extension<br>max_green | 2<br>10<br>4<br>32               | 1<br>5<br>3<br>24        | 3<br>5<br>3<br>24        | 4<br>8<br>5<br>32                | 5<br>5<br>3<br>24 | 6<br>10<br>4<br>32 | 7<br>5<br>3<br>24 | 8<br>8<br>5<br>32 |
|--------------------------------------------------|----------------------------------|--------------------------|--------------------------|----------------------------------|-------------------|--------------------|-------------------|-------------------|
| recall<br>lanes<br>rightturn                     | 4<br>2<br>1                      | 8<br>2<br>1              | 2<br>1                   | 3<br>1                           | 2                 | 2                  | 2                 | 3                 |
| detector1<br>detector2<br>detector3<br>detector4 | icbsw<br>icbss<br>icbse<br>icbsn | N/A<br>N/A<br>N/A<br>N/A | N/A<br>N/A<br>N/A<br>N/A | icbuw<br>icbus<br>icbue<br>icbun |                   |                    |                   |                   |

Based on phase sequences,  $2\&5 \rightarrow 1\&5 \rightarrow 2\&6 \rightarrow 1\&6$ , the priorities file needs to put 2&5 to phase 1, 1&5 to phase 2, 2&6 to phase 3 and 1&6 to phase 4.

actions 10 phase offset 0.00 sec phase 1 0.00 max 100.00 red phase 0.00 fill all barred except from 14 to 11 major from 14 to 12 major from 14 to 13 major from 11 to 14 minor from 13 to 11 minor from 12 to 13 minor phase 2 0.00 max 100.00 red phase 0.00 fill all barred except from 13 to 12 major from 14 to 11 major from 11 to 14 minor from 13 to 11 minor from 14 to 12 minor from 12 to 13 minor phase 3 0.00 max 100.00 red phase 0.00 fill all barred except

from 13 to 14 major from 13 to 11 major from 14 to 13 major from 14 to 12 major from 11 to 14 minor from 12 to 13 minor phase 4 0.00 max 100.00 red phase 0.00 fill all barred except from 13 to 14 major from 13 to 12 major from 13 to 11 major from 11 to 14 minor from 14 to 12 minor from 12 to 13 minor phase 5 0.00 max 100.00 red phase 4.00 fill all barred except . . .

If we want link 13:10 as the lead leg, "signal\_control" will be:

| movements | 1     | 2   | 3   | 4     | 6  | 5  | 7  | 8  |
|-----------|-------|-----|-----|-------|----|----|----|----|
| ini_green | 5     | 10  | 5   | 8     | 10 | 5  | 5  | 8  |
| extension | 3     | 4   | 3   | 5     | 4  | 3  | 3  | 5  |
| max_green | 24    | 32  | 24  | 32    | 32 | 24 | 24 | 32 |
| recall    | 4     | 8   |     |       |    |    |    |    |
| lanes     | 2     | 2   | 2   | 3     | 2  | 2  | 2  | 3  |
| rightturn | 1     | 1   | 1   | 1     |    |    |    |    |
| detector1 | icbsw | N/A | N/A | icbuw |    |    |    |    |
| detector2 | icbss | N/A | N/A | icbus |    |    |    |    |
| detector3 | icbse | N/A | N/A | icbue |    |    |    |    |
| detector4 | icbsn | N/A | N/A | icbun |    |    |    |    |

The corresponding proiorities file will not be listed here. Users can easily figure out.

#### 4.2 Through movement first

Based on the description of the last section, we can deduce that the phase 2 and 6 should be put to the location of the columns of movement 1 and movement 5.

As shown in the below figure, if we want phases 2 and 6 go first, the following phases will be  $2\&6 \rightarrow 1\&6 \rightarrow 2\&5 \rightarrow 1\&5$ . The signal\_control file should be:

| movements | 2     | 1   | 3   | 4     | 6  | 5  | 7  | 8  |
|-----------|-------|-----|-----|-------|----|----|----|----|
| ini_green | 10    | 5   | 5   | 8     | 10 | 5  | 5  | 8  |
| extension | 4     | 3   | 3   | 5     | 4  | 3  | 3  | 5  |
| max_green | 32    | 24  | 24  | 32    | 32 | 24 | 24 | 32 |
| recall    | 4     | 8   |     |       |    |    |    |    |
| lanes     | 2     | 2   | 2   | 3     | 2  | 2  | 2  | 3  |
| rightturn | 1     | 1   | 1   | 1     |    |    |    |    |
| detector1 | icbsw | N/A | N/A | icbuw |    |    |    |    |
| detector2 | icbss | N/A | N/A | icbus |    |    |    |    |
| detector3 | icbse | N/A | N/A | icbue |    |    |    |    |
| detector4 | icbsn | N/A | N/A | icbun |    |    |    |    |

For the "priorities" file, we can just put 2&6, 1&6, 2&5, and 1&5 to the phase 1, 2, 3 and 4, as shown below.

actions 10 phase offset 0.00 sec phase 1 0.00 max 100.00 red phase 0.00 fill all barred except from 13 to 11 major from 13 to 14 major from 14 to 12 major from 14 to 13 major from 11 to 14 minor from 12 to 13 minor phase 2 0.00 max 100.00 red phase 0.00 fill all barred except from 13 to 11 major from 13 to 14 major from 13 to 12 major from 11 to 14 minor from 14 to 12 minor from 12 to 13 minor phase 3 0.00 max 100.00

red phase 0.00 fill all barred except from 14 to 11 major from 14 to 12 major from 14 to 13 major from 11 to 14 minor from 13 to 11 minor from 12 to 13 minor phase 4 0.00 max 100.00 red phase 0.00 fill all barred except from 13 to 12 major from 14 to 11 major from 11 to 14 minor from 13 to 11 minor from 14 to 12 minor from 12 to 13 minor phase 5 0.00 max 100.00 red phase 4.00 fill all barred except . . .

#### 4.3 Split phases

Except the above-mentioned cases, users may need to make signals work under split phases. For example, there are only two possible phase combinations, 1&6 and 2&5, in the first phase group. Under this situation, the signal timing chart from the local transportation agency may provide phase information, which may not make this plugin work as expected.

4.3.1 2&5 first and 1&6 second

The "signal\_control" file can be configured as:

| movements | 2  | 1  | 3  | 4  | 9 | 9 | 7  | 8  |
|-----------|----|----|----|----|---|---|----|----|
| ini_green | 10 | 5  | 5  | 8  | 0 | 0 | 5  | 8  |
| extension | 4  | 3  | 3  | 5  | 0 | 0 | 3  | 5  |
| max_green | 32 | 24 | 24 | 32 | 0 | 0 | 24 | 32 |
| recall    | 4  | 8  |    |    |   |   |    |    |

| lanes     | 5     | 5   | 2   | 3     | 0 | 0 | 2 | 3 |
|-----------|-------|-----|-----|-------|---|---|---|---|
| rightturn | 0     | 1   | 0   | 1     |   |   |   |   |
| detector1 | icbsw | N/A | N/A | icbuw |   |   |   |   |
| detector2 | icbss | N/A | N/A | icbus |   |   |   |   |
| detector3 | icbse | N/A | N/A | icbue |   |   |   |   |
| detector4 | icbsn | N/A | N/A | icbun |   |   |   |   |

There is no phase 5 and 6. Only phases 1 and 2 exist. Note that movement (i.e. phase) 1 includes all lanes of link 13:10 and phase 2 includes all lanes of link 14:10 no matter the lane is reserved for left turns or through movements. We can also configure the "signal\_control" file in another way, i.e. without phases 1 and 2 but with phases 5 and 6, as shown below. The previous phase 1 goes to phase 6 and the previous phase 2 goes to phase 5.

| movements | 9     | 9   | 3   | 4     | 5  | 6  | 7  | 8  |
|-----------|-------|-----|-----|-------|----|----|----|----|
| ini_green | 0     | 0   | 5   | 8     | 10 | 5  | 5  | 8  |
| extension | 0     | 0   | 3   | 5     | 4  | 3  | 3  | 5  |
| max_green | 0     | 0   | 24  | 32    | 32 | 24 | 24 | 32 |
| recall    | 4     | 8   |     |       |    |    |    |    |
| lanes     | 0     | 0   | 2   | 3     | 5  | 5  | 2  | 3  |
| rightturn | 0     | 1   | 0   | 1     |    |    |    |    |
| detector1 | icbsw | N/A | N/A | icbuw |    |    |    |    |
| detector2 | icbss | N/A | N/A | icbus |    |    |    |    |
| detector3 | icbse | N/A | N/A | icbue |    |    |    |    |
| detector4 | icbsn | N/A | N/A | icbun |    |    |    |    |

For the "priorities" file, phase 1, 2 and 3 have the same allowed movements.

actions 10 phase offset 0.00 sec phase 1 0.00 max 100.00 red phase 0.00 fill all barred except from 14 to 11 major from 14 to 12 major from 14 to 13 major from 11 to 14 minor from 13 to 11 minor from 12 to 13 minor phase 2 0.00 max 100.00 red phase 0.00 fill

all barred except from 14 to 11 major from 14 to 12 major from 14 to 13 major from 11 to 14 minor from 13 to 11 minor from 12 to 13 minor phase 3 0.00 max 100.00 red phase 0.00 fill all barred except from 14 to 11 major from 14 to 12 major from 14 to 13 major from 11 to 14 minor from 13 to 11 minor from 12 to 13 minor phase 4 0.00 max 100.00 red phase 0.00 fill all barred except from 13 to 14 major from 13 to 12 major from 13 to 11 major from 11 to 14 minor from 14 to 12 minor from 12 to 13 minor phase 5 0.00 max 100.00 red phase 0.00 fill all barred except . . .

#### 4.3.2 1&6 first and 2&5 second

The "signal control" file needs to be one of the following two:

| movements | 1  | 2  | 3  | 4  | 9 | 9 | 7  | 8  |
|-----------|----|----|----|----|---|---|----|----|
| ini_green | 5  | 10 | 5  | 8  | 0 | 0 | 5  | 8  |
| extension | 3  | 4  | 3  | 5  | 0 | 0 | 3  | 5  |
| max_green | 24 | 32 | 24 | 32 | 0 | 0 | 24 | 32 |

| recall    | 4     | 8   |     |       |    |    |    |    |
|-----------|-------|-----|-----|-------|----|----|----|----|
| lanes     | 5     | 5   | 2   | 3     | 0  | 0  | 2  | 3  |
| rightturn | 0     | 1   | 0   | 1     |    |    |    |    |
| detector1 | icbsw | N/A | N/A | icbuw |    |    |    |    |
| detector2 | icbss | N/A | N/A | icbus |    |    |    |    |
| detector3 | icbse | N/A | N/A | icbue |    |    |    |    |
| detector4 | icbsn | N/A | N/A | icbun |    |    |    |    |
|           |       |     |     |       |    |    |    |    |
| movements | 9     | 9   | 3   | 4     | 6  | 5  | 7  | 8  |
| ini_green | 0     | 0   | 5   | 8     | 5  | 10 | 5  | 8  |
| extension | 0     | 0   | 3   | 5     | 3  | 4  | 3  | 5  |
| max_green | 0     | 0   | 24  | 32    | 24 | 32 | 24 | 32 |
| recall    | 4     | 8   |     |       |    |    |    |    |
| lanes     | 0     | 0   | 2   | 3     | 4  | 5  | 2  | 3  |
| rightturn | 0     | 1   | 0   | 1     |    |    |    |    |
| detector1 | icbsw | N/A | N/A | icbuw |    |    |    |    |
| detector2 | icbss | N/A | N/A | icbus |    |    |    |    |
| detector3 | icbse | N/A | N/A | icbue |    |    |    |    |
| detector4 | icbsn | N/A | N/A | icbun |    |    |    |    |

The corresponding "priorities" file is:

actions 10 phase offset 0.00 sec phase 1 0.00 max 100.00 red phase 0.00 fill all barred except from 13 to 14 major from 13 to 12 major from 13 to 11 major from 11 to 14 minor from 14 to 12 minor from 12 to 13 minor phase 2 0.00 max 100.00 red phase 0.00 fill all barred except from 13 to 14 major from 13 to 12 major from 13 to 11 major from 11 to 14 minor from 14 to 12 minor

from 12 to 13 minor phase 3 0.00 max 100.00 red phase 0.00 fill all barred except from 13 to 14 major from 13 to 12 major from 13 to 11 major from 11 to 14 minor from 14 to 12 minor from 12 to 13 minor phase 4 0.00 max 100.00 red phase 0.00 fill all barred except from 14 to 11 major from 14 to 12 major from 14 to 13 major from 11 to 14 minor from 13 to 11 minor from 12 to 13 minor phase 5 0.00 max 100.00 red phase 0.00 fill all barred except . . .

## 5. PROGRAMMER capabilities

#### 5.1 Interface functions

Interface functions have been provided by this plugin for external modules to acquire and change the default timing plan. This plugin provided a couple of interface functions for external plugin modules to acquire the current signal timing plan and set a new timing plan to a specific signal. An advanced signal control algorithm plugin can be further developed based on them. The prototypes of these interface functions are shown below.

#### Signal\* uci\_signal\_get\_parameters(char \*nodeName);

Function: Querying the current signal timing plan of a specific actuated signal
Return Value: The current timing plan of an actuated signal.
Parameters: nodeName is the name of the signal node.
Signal is the structure of actuated signal data, whose definition is:

| type Signal                                                                                                    |  |
|----------------------------------------------------------------------------------------------------|--|
| <pre>{     // intersection name and location     char *node;     char *controllerLocation;</pre>                                                                                             |  |
| <pre>// signal parameters int movements[8]; float maximumGreen[8]; float minimumGreen[8]; float extension[8]; float storedRed[8]; float phaseGreenTime[8]; float movementGreenTime[8];</pre> |  |
| <pre>// current phase information int currentPhase; int expiredTime; float redTimeLeft; Bool cycleEndFlag; }</pre>                                                                           |  |

#### Void uci\_signal\_set\_parameters(Signal \*sig);

Function:Setting a new timing plan to a specific signal.Return Value:NoneParameters:sig stores the new timing plan.

#### 5.2 How to use interface functions in other plugins

These two interface functions can be called in other plugins. The following setting is required:

- (1) In the workspace of your plugin that wants to use these interface functions, specify the library file "actuated\_signal.lib" of the actuated signal plugin as an input object/library module. The path of "actuated\_signal.lib" should be specified as well.
- (2) Specify the prototype of the interface function at the beginning of your plugin as follows:

\_declspec(dllimport) void uci\_signal\_set\_parameters(Signal \*sig);

\_declspec(dllimport) Signal\* uci\_signal\_get\_parameters(char \*nodeName);

## 6 Technical Supports

#### 6.1 Limitations of this plugin

1) During our development on this full-actuated signal control plugin, we found that PARAMICS did not provide a plugin function for users to control the amber time (yellow light). Although yellow time can be set in the configuration file, it is a universal parameter for all the intersections and all the time. It is not convenient in the actuated signal case since some phases may be skipped (the amber time has to be skipped at the same time). In order to simulate the real world better, our developed plugins have to have a handle on the control of the amber time associated with each phase.

2) In PARAMICS, phase and movement are different. For the current actuated signal plugin implementation, each phase usually includes two major movements, and some minor movements. For instance, phase 1 may include dual left turn movements, and some right turn minor movements. PARAMICS runs through phase 1 to phase 8, some phases may be skipped depending on the vehicle presence. However, each movement has its own initial green and extension in the signal-timing sheet. Only one set of parameters could be used in each phase. Although a reasonable set of parameters is calculated and used during the simulation, and doing this does not hurt the simulation performance, the actual signal control cannot be fully simulated in this plugin. Ideally, we want each phase to include only one major movement, and two phases can be executed at the same time. Version 4 of PARAMICS provides users with this capability but we do not have time to implement this at the current time.

3) Only one timing plan for each intersection is supported by the current plugin. In order to support multiple signal plans, please use another plugin "multiple actuated signal plan" together with this plugin.

4) In version 3 of PARAMICS, vehicles may stop at stop lines because of routing problem (such as a through vehicle stopping on a left turn lane). Version 4 has bot this problem because it introduces the re-routing feature.

#### 6.2 FAQ:

#### 1. Grammar of input files

Unlike the parser system of PARAMICS, which allow flexible grammars and comments (i.e. ##), the format of the input file of this plugin is rigid and thus any problem in the file may cause the plugin not work well. Our recommendation for users is that the input file of the example network of this plugin is a good starting point to make your own input file in order to avoid editing problems.

2. Can a phase in priorities file have no movement information?

It is not good for a phase to have no movement information. Every phase corresponds to a combination of NEMA phases, if that phase is regarded to have vehicles and then a green signal will be given to that phase, which has no movement allowed. Then, the plugin may be locked to that phase. The solution is that you can repeat the movement information of a related phase. Please refer to Section 4.3.

#### 6.3 Tools

In order to speed up the process of coding actuated signals, we also make two computer programs for the making of "signal\_control" file and the "priorities" information. You can request these tools from PATH ATMS center.

#### 6.4 Release notes

Compare to the plugin used in PARAMICS version 3, this plugin has the following modification:

1. "Log-signal.txt" is generated under the network directory after this plugin is loaded by PARAMICS. This file is used to check if the "signal\_control" file includes no invalid input and has been understood by this plugin correctly.

#### 6.5 Future development

We plan to integrate the signal optimization software, Synchro, into PARAMICS. Several plugins will be developed to convert a PARAMICS network into a Synchro network, exchange data between PARAMICS and Synchro, and interactively optimize signal timing plans as PARAMICS simulation is running in the front.

#### 6.6 Contact information

Any comments and suggestions are welcome. Please contact us at the email address: <u>lchu@translab.its.uci.edu</u>.

#### 6.7 References

- (1) W.R. McShane, R.P. Roess and E.E. Prassas (1998). Traffic Engineering (Second Edition). Prentice-Hall.
- (2) Liu, X., Chu, L., and Recker, W. (2001) "*Paramics API Design Document for Actuated Signal, Signal Coordination and Ramp Control*", California PATH Working Paper, UCB-ITS-PWP-2001-11, University of California at Berkeley.

(3) USDOT, Federal Highway Administration (1996) Traffic Control Systems Handbook.

## APPENDIX 1 Worksheet

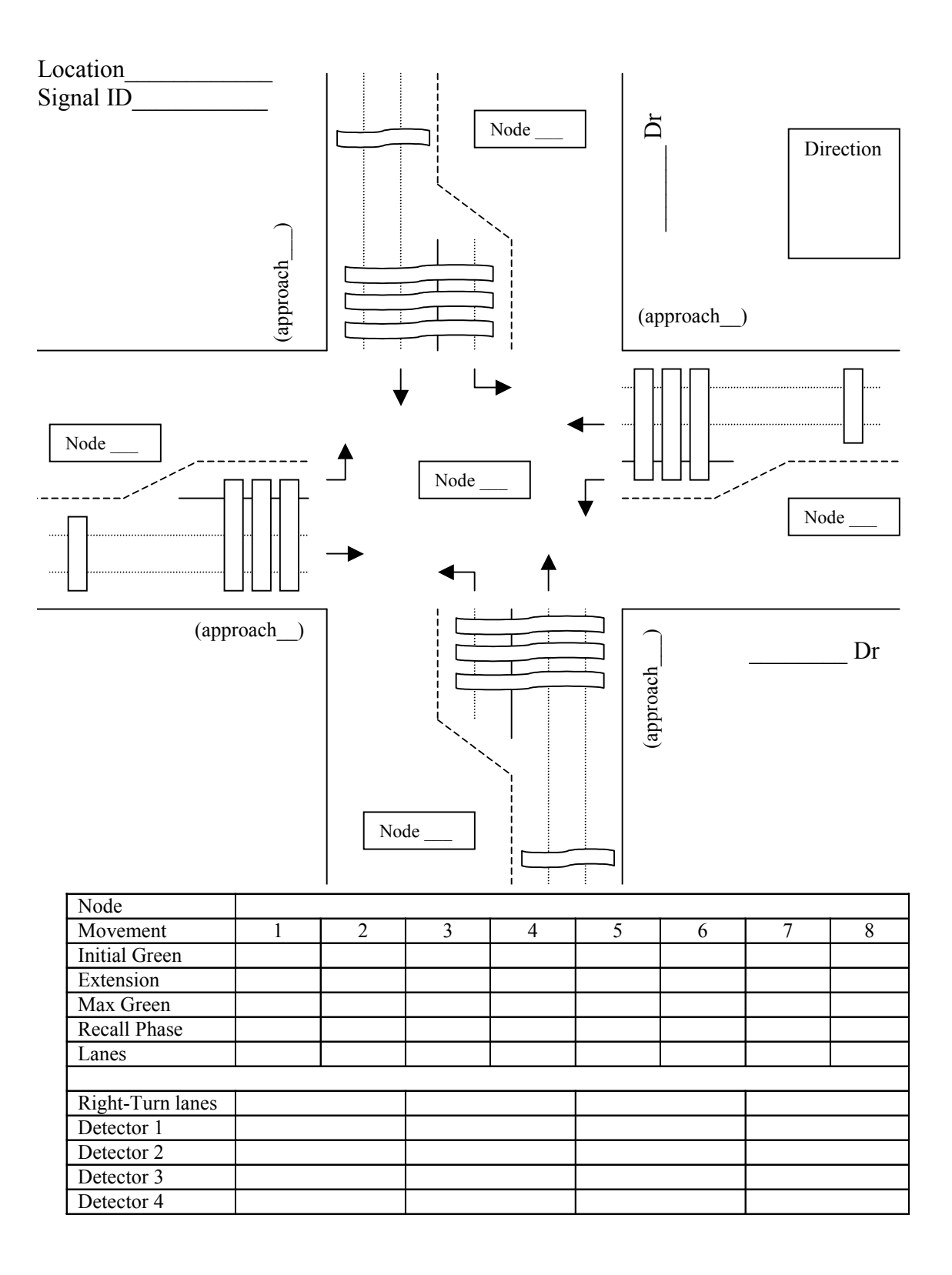

| Signal Ti      | ming Chart Fo.      | r Controller Ty         | rpe: 820 A        |                | U<br>U           | ity Of Irvine | 9 - Traffic Opera | ntions         |          | Pa       | ige 1 of 4  | -        |
|----------------|---------------------|-------------------------|-------------------|----------------|------------------|---------------|-------------------|----------------|----------|----------|-------------|----------|
| LOCAT          | ION: IRVINE         | E CENTER D              | R @ BARRA         | NCA            | ă                | esigned By:   | C. Z.             | Command Key    | SWA 5    |          | A 0F 14     |          |
| Signal ID:     | 193                 |                         | Interconne        | ect            | ¥                | pproved By:   | В.<br>С           | Master Locatio | n:<br>TR | AC       | 10<br>10    | NE       |
| ICU# 234       |                     | Address # 2             | CUM               | K# 59          | 'n               | stalled By:   | STAR              | Prom. Revision | E        |          |             |          |
| Timing Ch      | ange: 4/30/92       | Supersedes:             | 12/26/90          |                | Signal 1         | furn On: 12   | /5/90 Tu          | im On By:      | A.T.     |          |             |          |
| i              |                     |                         |                   |                |                  | SEQUEN        | ICES:             |                |          |          |             |          |
| Phase          |                     | Vehiculi                | ar Movement       |                | Flash            |               | West LT           | East & Pe      | þ        | North LT | South & Ped |          |
| -1 1           | W/B Left Turn - B   | arranca                 |                   |                | æ                |               |                   |                |          |          |             |          |
| N I            | E/B Thru - Barran   | 8                       |                   |                | ď                |               |                   |                | -        | •        | -           |          |
| m <sup>i</sup> | N/B Left Tum - In   | vine Center Drive       |                   |                | ~                |               |                   | 1              |          | <b>F</b> |             |          |
| 4 1            | S/B Thru - Irvine ( | Center Drive            |                   |                | ×                |               | <b>&gt;</b>       |                |          |          | ;           |          |
| ń u            | K//B There Barnes   | Irranca                 |                   |                | ~                |               | -                 | ŗ              |          | _        | <b>▶</b>    |          |
| 5 F            | S/R Loft Turn - Inv | iud<br>ine Center Drive |                   |                | ~ (              |               |                   |                |          |          |             |          |
| Ś              | N/B Thru - Irvine ( | Center Drive            |                   |                | ל                |               | East LT           | West & P       | ed       | South LT | North & Ped |          |
|                |                     |                         |                   |                | :                |               |                   |                |          |          |             |          |
| Overlap        |                     | Vehicul                 | ar Movement       |                | Flash            |               | ł                 |                |          |          |             |          |
| ri,            |                     |                         |                   |                |                  |               | *                 |                |          |          |             |          |
| ri i           |                     |                         |                   |                |                  |               |                   |                |          | ♪        |             |          |
| mi ·           |                     |                         |                   |                |                  |               |                   |                |          |          |             |          |
| 4              | <b>\$</b> 4         |                         |                   |                |                  |               |                   | _              |          |          |             | <u></u>  |
|                |                     |                         |                   |                |                  |               |                   |                |          |          |             |          |
| Notes and C    | omments:            |                         |                   |                |                  |               |                   |                |          |          |             | Ţ        |
| 1. Set time    | and cab flash moni  | itor @ 120v, press I    | MISC key. See BIK | CE TIMING on p | age 2, (Free Par | ameters)      |                   |                |          |          |             |          |
| 2              |                     |                         |                   |                |                  |               | k                 |                |          |          |             |          |
| 3.             |                     |                         |                   |                |                  |               |                   |                | 1        |          |             |          |
| 4.             |                     |                         |                   |                |                  |               |                   |                |          |          |             |          |
| 5.             |                     |                         |                   |                |                  |               |                   |                |          |          |             |          |
| Detection A    | Implifier Setup:    |                         |                   |                |                  |               |                   |                |          |          |             |          |
| NB-ADV 1       | S car FXT +         | Ĩ                       |                   | ū              | Ť.               | ĩ             |                   | į              |          |          |             |          |
|                | 1 3CC [11]          |                         | -04L1-GN          |                |                  |               | NB-RT:            | _ DEL.         |          |          |             | <u> </u> |
| SB-ADV: 1.     | 5 sec EXT. +        | DEL                     | SB-THRU:          | DEL            | SB-LT:           | DEL.          | SB-RT:            | DEL            |          |          |             |          |
| EB-ADV: 1.     | 5 sec EXT. +        | DEL                     | EB-THRU:          | DEL            | EB-LT:           | DEL           | EB-RT:            | _ DEL.         |          |          |             |          |
| WB-ADV: 1.     | .5 sec EXT. +       | DEL                     | WB-THRU:          | DEL            | WB-LT:           | DEL.          | WB-RT:            | DEL.           |          |          |             |          |
|                |                     |                         |                   |                |                  |               |                   |                |          |          |             |          |

# APPENDIX 2 Signal Timing Chart

| City Of Irvine - Traffic Operations | TER DR @ BARRANCA SIGNAL ID: 193 TIMING CHANGE : 1/19/00 SUPERSEDES: 5/24/99 | FREE PARAMS | START UP PHASE TIMINGS    | 7 8 Start In: RED PHASE 1 2 3 4 5 6 7 8 | Start Up Time:         4.0         Ped Walk:         5         5         5         5         5         5         5         5         5         5         5         5         5         5         5         5         5         5         5         5         5         5         5         5         5         5         5         5         5         5         5         5         5         5         5         5         5         5         5         5         5         5         5         5         5         5         5         5         5         5         5         5         5         5         5         5         5         5         5         5         5         5         5         5         5         5         5         5         5         5         5         5         5         5         5         5         5         5         5         5         5         5         5         5         5         5         5         5         5         5         5         5         5         5         5         5         5         5         5         5         5         5         5 <th>Start Up Phases: - 2 - 4 - 6 - 8 Ped Protect: 25 22 24 23</th> <th>8 Start Timing In: Yellow Add/Actuation: Add/Actuation:</th> <th>Start Veh Calls: 1 2 3 4 5 6 7 8 °0 Initial: 5 5 5 5 8 5 5 8 8</th> <th>Start Ped Calls: - 2 - 4 - 6 - 8 Max Initial: Max Initial:</th> <th>0 Extension: 3 4 3 5 3 4 3 5</th> <th>LCD SETUP / SHAPE Min Extension:</th> <th>Xsect Share: OIAD Before Reduce:</th> <th>South Thn: 4 Time to Reduce:</th> <th>South Turn: 7 0 Max Green: 24 32 24 32 24 32 24 32</th> <th>West Thu 6 Max II Green: 24 32 24 32 24 32 24 32</th> <th>West Turn         1         Yellow Change:         3         4         3         4         3         4</th> <th>North Thru 8 Red Clearance: 1 1 1 1 1 1 1 1 1 1 1 1 1 1 1 1 1 1 1</th> <th>North Tum: 3 Bite Timino: 16 16 16 16</th> <th>East Thu: 2</th> <th>East Tum: 5 DETECTOR RECALLS</th> <th>South Ped: 4 O Min Recall: (4) 8)</th> <th>West Ped: 6 Max Recall:</th> <th>North Ped: 8 Ped Recall:</th> <th>East Ped: 2 Override Recall:</th> <th>Soft Recall:</th> <th>OVERLAPS DEFENDT KEV RAILROAD PREEMPT</th> <th>3. Parent Phases: Delay Time.</th> <th>Timing Method: Hold Time:</th> <th>Overlap Type: Track Phases:</th> <th>Green Extension: EMERGENCY VEHICLE PREEMPTS Track 0 Gm Time:</th> <th>Yellow Change: Delay Time: Preempt Phases:</th> <th>Red Clearance: Hold Time: Intvi 5 in Flash:</th> <th>4. Parent Phases: EVP Phases: Intvi 5 Min Gm:</th> <th>Timing Method: EVP Min Time: Intvi 6 Yellow:</th> <th>Overlap Type: Abort Min: Intu 7 Red Time:</th> <th>Green Extension: Abort Walk: Return Phases:</th> <th>Yellow Change: Abort FDW: Ret Veh Calls:</th> <th>Red Ciearance: Ret Veh Calls: Ret Veh Calls:</th> <th>Ret Ped Calls: Abort FDW:</th> <th>Delay Output:</th> | Start Up Phases: - 2 - 4 - 6 - 8 Ped Protect: 25 22 24 23 | 8 Start Timing In: Yellow Add/Actuation: Add/Actuation: | Start Veh Calls: 1 2 3 4 5 6 7 8 °0 Initial: 5 5 5 5 8 5 5 8 8 | Start Ped Calls: - 2 - 4 - 6 - 8 Max Initial: Max Initial: | 0 Extension: 3 4 3 5 3 4 3 5 | LCD SETUP / SHAPE Min Extension: | Xsect Share: OIAD Before Reduce: | South Thn: 4 Time to Reduce: | South Turn: 7 0 Max Green: 24 32 24 32 24 32 24 32 | West Thu 6 Max II Green: 24 32 24 32 24 32 24 32 | West Turn         1         Yellow Change:         3         4         3         4         3         4 | North Thru 8 Red Clearance: 1 1 1 1 1 1 1 1 1 1 1 1 1 1 1 1 1 1 1 | North Tum: 3 Bite Timino: 16 16 16 16 | East Thu: 2               | East Tum: 5 DETECTOR RECALLS | South Ped: 4 O Min Recall: (4) 8) | West Ped: 6 Max Recall: | North Ped: 8 Ped Recall: | East Ped: 2 Override Recall: | Soft Recall: | OVERLAPS DEFENDT KEV RAILROAD PREEMPT | 3. Parent Phases: Delay Time.  | Timing Method: Hold Time:   | Overlap Type: Track Phases: | Green Extension: EMERGENCY VEHICLE PREEMPTS Track 0 Gm Time: | Yellow Change: Delay Time: Preempt Phases: | Red Clearance: Hold Time: Intvi 5 in Flash: | 4. Parent Phases: EVP Phases: Intvi 5 Min Gm: | Timing Method: EVP Min Time: Intvi 6 Yellow: | Overlap Type: Abort Min: Intu 7 Red Time: | Green Extension: Abort Walk: Return Phases: | Yellow Change: Abort FDW: Ret Veh Calls: | Red Ciearance: Ret Veh Calls: Ret Veh Calls: | Ret Ped Calls: Abort FDW: | Delay Output: |
|-------------------------------------|------------------------------------------------------------------------------|-------------|---------------------------|-----------------------------------------|----------------------------------------------------------------------------------------------------|-----------------------------------------------------------|---------------------------------------------------------|----------------------------------------------------------------|------------------------------------------------------------|------------------------------|----------------------------------|----------------------------------|------------------------------|----------------------------------------------------|--------------------------------------------------|----------------------------------------------------------------------------------------------------|-------------------------------------------------------------------|---------------------------------------|---------------------------|------------------------------|-----------------------------------|-------------------------|--------------------------|------------------------------|--------------|---------------------------------------|--------------------------------|-----------------------------|-----------------------------|--------------------------------------------------------------|--------------------------------------------|---------------------------------------------|-----------------------------------------------|----------------------------------------------|-------------------------------------------|---------------------------------------------|------------------------------------------|----------------------------------------------|---------------------------|---------------|
|                                     | ICATION: IRVINE CENTER DR @ BARRANCA                                         | SET UP      | INTERSECTION PHASING STAR | able Phases: 1 2 3 4 5 6 7 8 Start In:  | ing Walks: Start Up Time:                                                                                                    | sive Phases: Start Up Phases: -                           | hases: - 2 - 4 - 6 - 8 Start Timing In:                 | ty Phases: Start Veh Cails: 1                                  | Start Ped Calls:                                           |                              | PHASE FEATURES LCD SETUP         | hases: Xsect Shape:              | ctuated 1: South Thru:       | ctuated 2: South Turn:                             | Serv Phases:                                     | est Phases West Tum                                                                                    | Phases: North Thru                                                | ntry Phases: North Turn:              | aneous Gap: No East Thru: | llow Time: 3.0 East Turn:    | svert Time: 5.0 South Ped:        | West Ped:               | North Ped:               | East Ped:                    |              | OVERLAPS                              | rent Phases: 3. Parent Phases: | ning Method: Timing Method: | erlap Type: Overlap Type:   | sen Extension: Green Extension:                              | Ilow Change: Yellow Change:                | d Clearance: Red Clearance:                 | rent Phases: 4. Parent Phases:                | ning Method: Timing Method:                  | erlap Type: Overlap Type:                 | en Extension: Green Extension:              | Ilow Change: Yellow Change:              | d Clearance: Red Clearance:                  |                           |               |

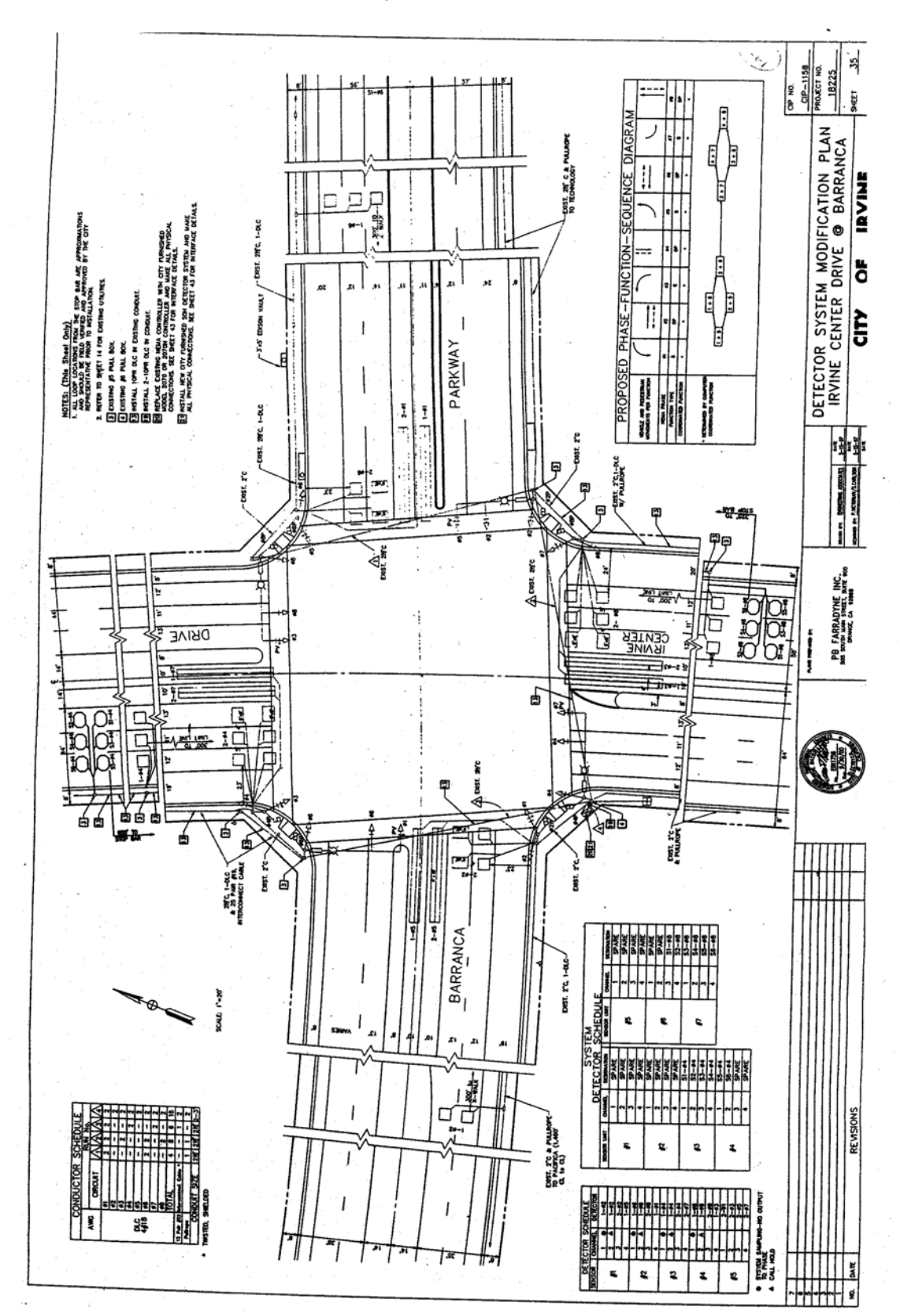

## APPENDIX 3 Geometric layout of the intersection

## APPENDIX 4 Completed worksheet for the example intersection

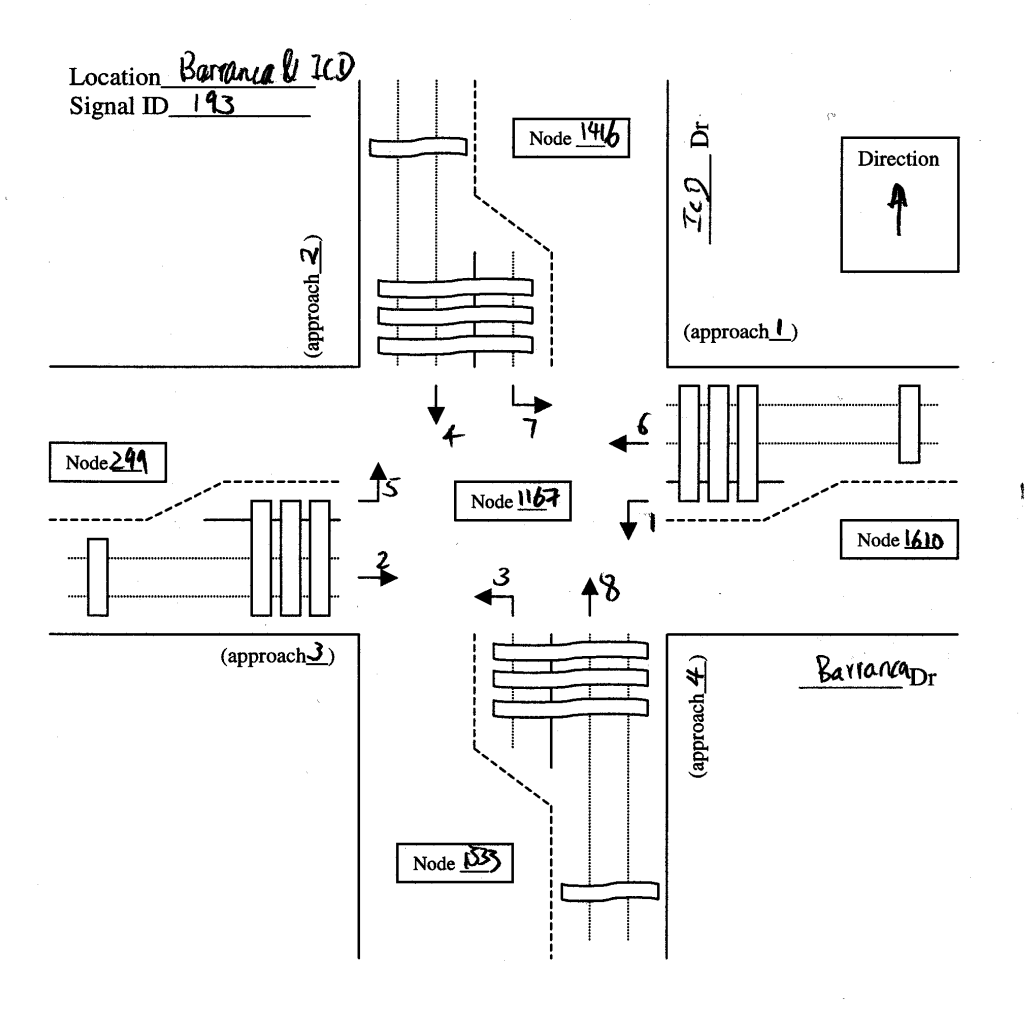

| Node             | 1167  |    |         |    |       |    |       |    |
|------------------|-------|----|---------|----|-------|----|-------|----|
| Movement         | 1     | 2  | 3       | 4  | 5     | 6  | 7     | 8  |
| Initial Green    | 5     | 5  | 5       | 8  | 5     | 5  | 5     | 8  |
| Extension        | N     | 4  | ო       | 5  | 3     | 4  | 3     | 5  |
| Max Green        | 24    | 32 | 24      | 32 | 24    | 32 | 24    | 32 |
| Recall Phase     | 4     | 8  |         |    |       |    |       |    |
| Lanes            | 2     | 2  | 2       | 3  | 2     | 2  | 2     | 3  |
|                  |       |    |         |    |       |    |       |    |
| Right-Turn lanes |       |    | 1       |    | 1     |    | 1     |    |
| Detector 1       | icbsw |    | icb2W   |    | icb3W |    | icbuw |    |
| Detector 2       | ichss |    | icbzs   |    | icb3s |    | icbus |    |
| Detector 3       | icbse |    | ic b 20 |    | icb3e |    | icbue |    |
| Detector 4       | icbsn |    | i cb2n  |    | icb3n |    | ichun |    |

# APPENDIX 5 The priorities information for the example intersection

actions 1167 phase offset 0.00 sec phase 1 0.00 max 100.00 red phase 0.00 fill all barred except from 1416 to 299 minor from 1610 to 1416 minor from 1610 to 1533 major from 299 to 1416 major from 299 to 1533 minor from 1533 to 1610 minor phase 2 0.00 max 100.00 red phase 0.00 fill all barred except from 1416 to 299 minor from 1610 to 1416 minor from 299 to 1416 major from 299 to 1533 minor from 299 to 1610 major from 1533 to 1610 minor phase 3 0.00 max 100.00 red phase 0.00 fill all barred except from 1416 to 299 minor from 1610 to 1416 minor from 1610 to 299 major from 1610 to 1533 major from 299 to 1533 minor from 1533 to 1610 minor phase 4 0.00 max 100.00 red phase 0.00 fill

all barred except from 1416 to 299 minor from 1610 to 1416 minor from 1610 to 299 major from 299 to 1533 minor from 299 to 1610 major from 1533 to 1610 minor phase 5 0.00 max 100.00 red phase 0.00 fill all barred except from 1416 to 299 minor from 1416 to 1610 major from 1610 to 1416 minor from 299 to 1533 minor from 1533 to 299 major from 1533 to 1610 minor phase 6 0.00 max 100.00 red phase 0.00 fill all barred except from 1416 to 299 minor from 1416 to 1533 major from 1416 to 1610 major from 1610 to 1416 minor from 299 to 1533 minor from 1533 to 1610 minor phase 7 0.00 max 100.00 red phase 0.00 fill all barred except from 1416 to 299 minor from 1610 to 1416 minor from 299 to 1533 minor from 1533 to 1416 major from 1533 to 299 major from 1533 to 1610 minor phase 8 0.00 max 100.00

red phase 0.00 fill all barred except from 1416 to 299 minor from 1416 to 1533 major from 1610 to 1416 minor from 299 to 1533 minor from 1533 to 1416 major from 1533 to 1610 minor

## **APPENDIX 6 Loading plugins in PARAMICS**

In version 3 of PARAMICS, the method to load a plugin is to specify the path and the name of the plugin in the "plugins" file located at

"\Program Files\Paramics\plugins\windows\".

The grammar of this file is:

D:\Program Files\ParamicsV4\uci\_plugins\actuated\_signal.dll

Note there should be a "ENTER" at the end of the file. Otherwise the last plugin will not be loaded.

Version 4 of PARAMICS introduces a network specified method to load plugins. Each network has a "programming" file, which contains the plugins used together with the network. If you put this plugin in the PARAMICS root directory (where you can find other Quadstone's plugins, including HOV, Loop aggregator, and Monitor), you do not need to specify the path of this plugin in the "programming" file:

actuated\_signal.dll

If this plugin is stored to a directory other than the root directory of PARAMICS, the path of the loaded plugin need to be specified:

\Program Files\ParamicsV4\uci\_plugins\actuated\_signal.dll

Note PARAMICS thinks this plugin is in Drive C only. If you put this plugin to Driver D or others, PARAMICS will not find the plugin. In addition, note that no drive can be specified in this "programming" file. The following format will not be identified by PARAMICS as a valid plugin input:

 $D:\Program Files\ParamicsV4\uci\_plugins\actuated\_signal.dll$ 

If you prefer to put this plugin to Driver D or others, you have to use the way of version 3 of PARAMICS to load plugins.